## HOW TO

## Giv samtykke til indhentning af børneattest

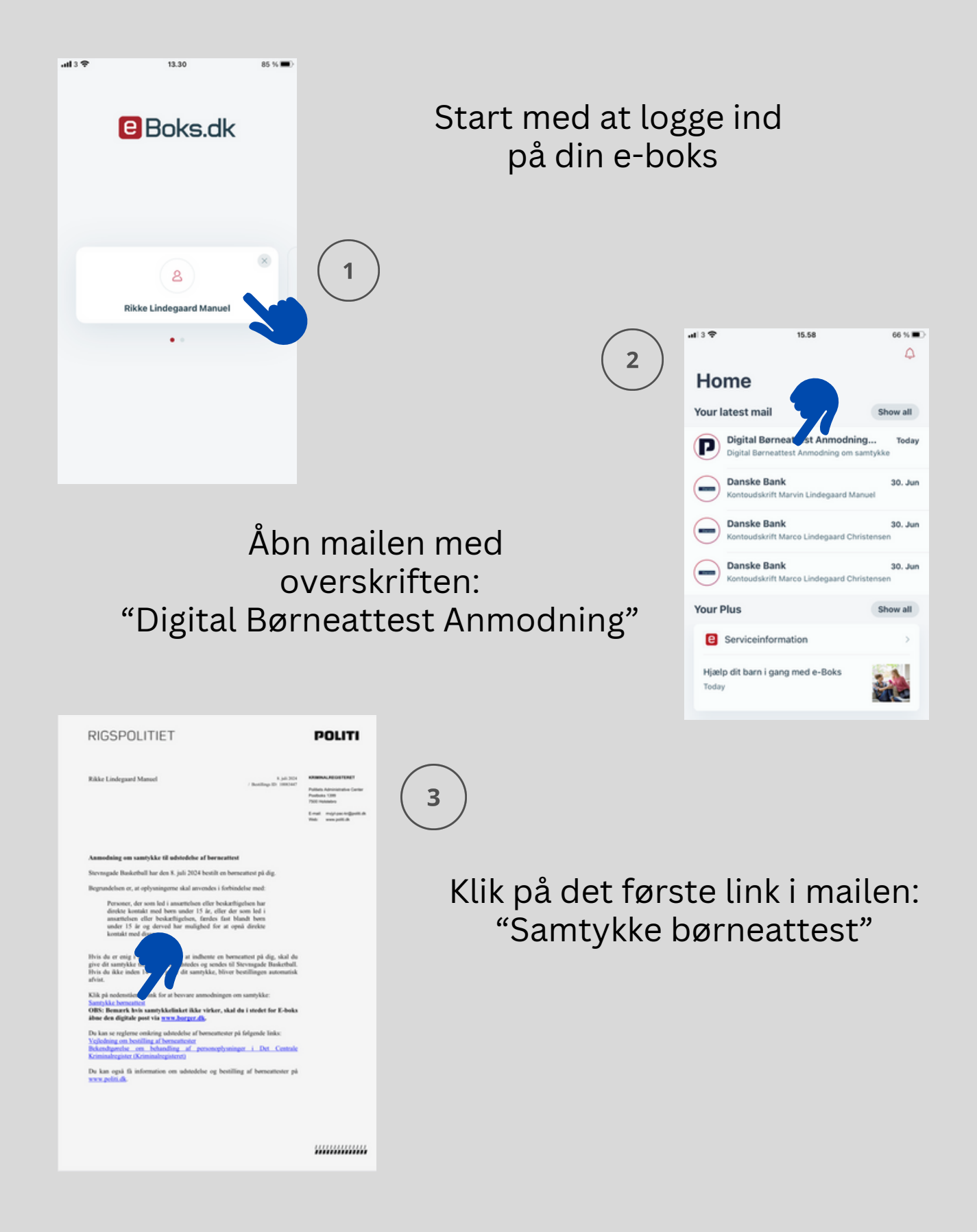

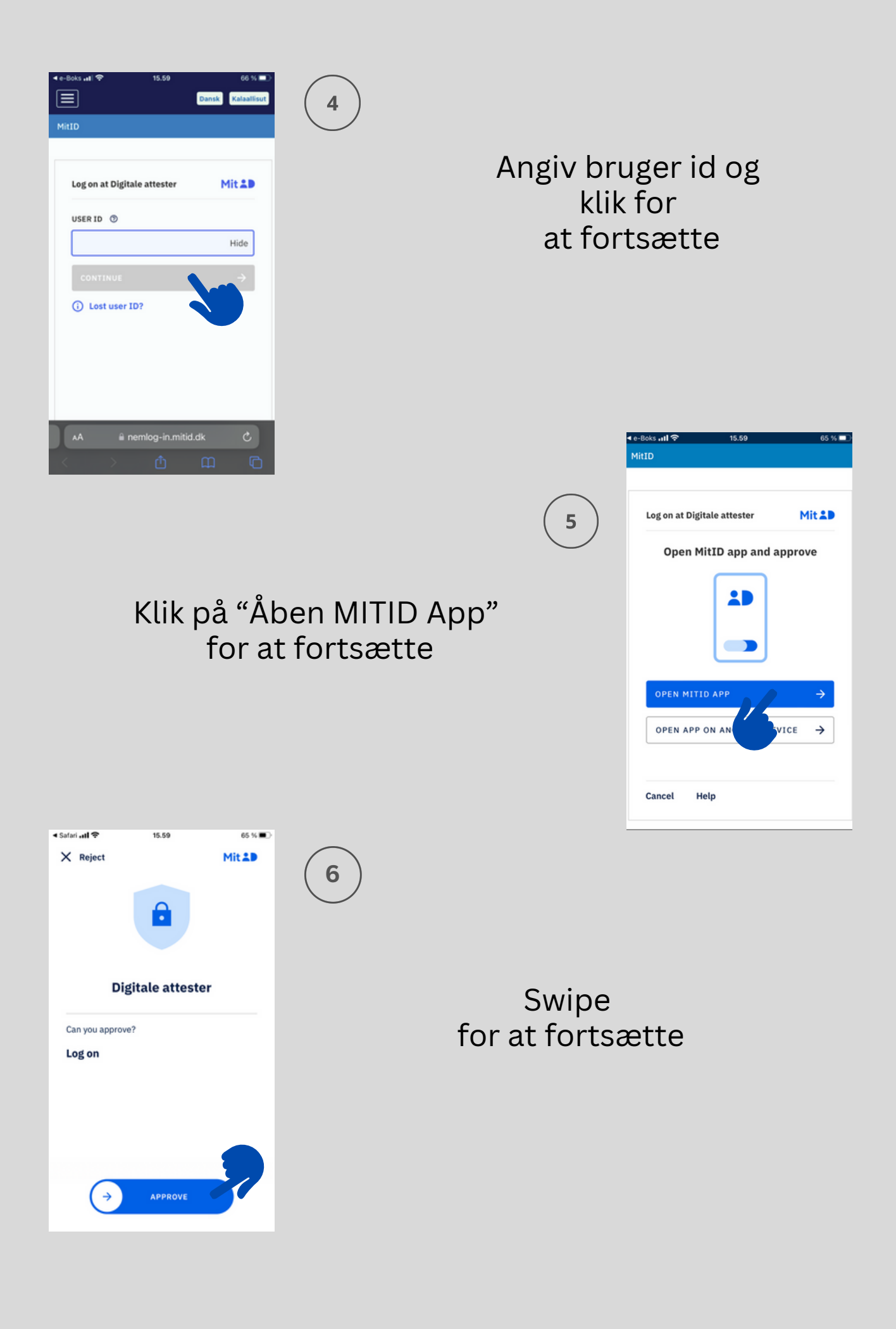

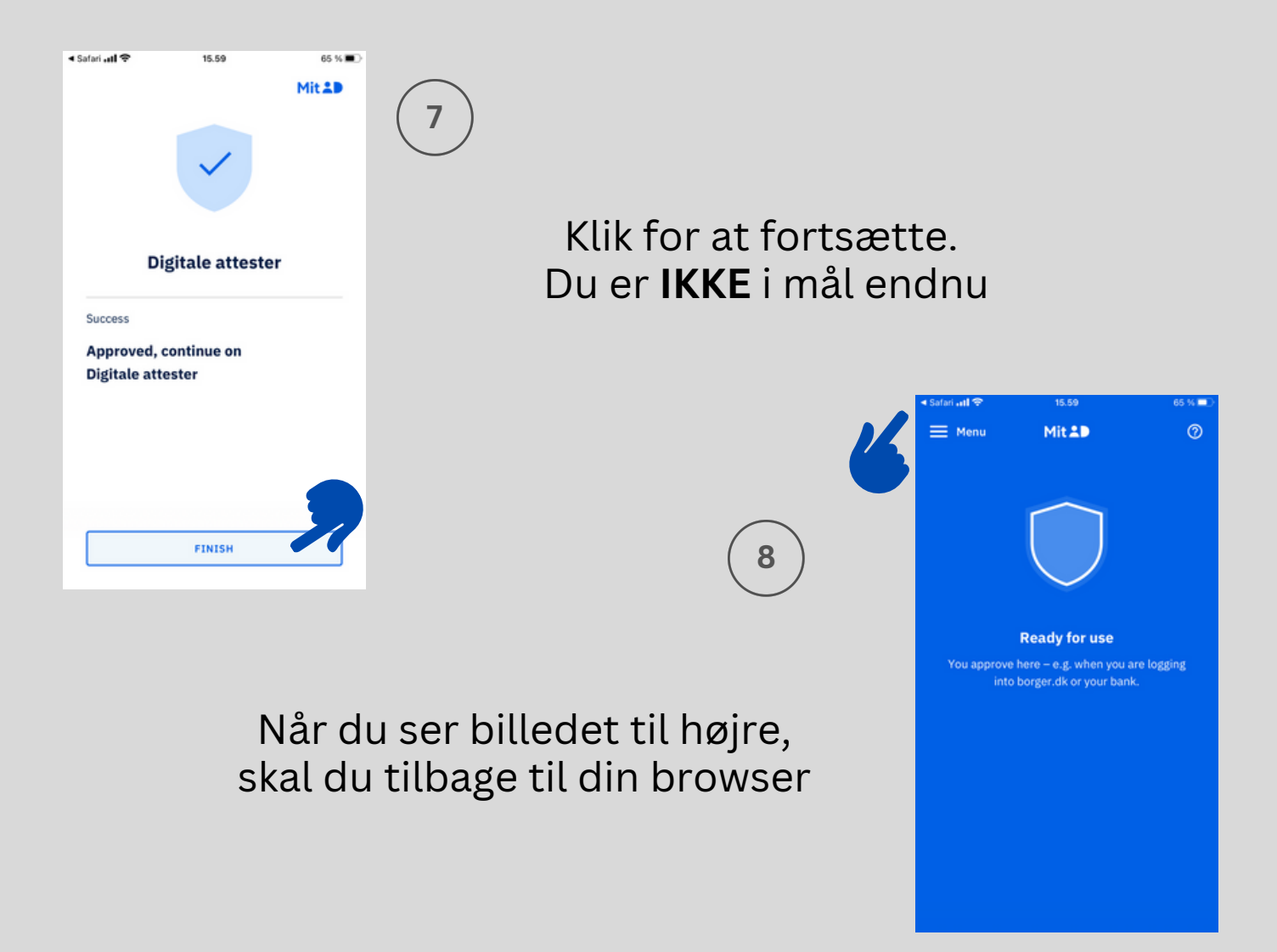

| u har modtaget en ann<br>idenfor. Du skal accep                                                  | odning om en samtykke<br>tere eller afvise anmodni                                                                                     | erklæring. Se de<br>ingen.                                                                     | taljerne om de                                                 | n               |  |
|--------------------------------------------------------------------------------------------------|----------------------------------------------------------------------------------------------------|------------------------------------------------------------------------------------------------|----------------------------------------------------------------|-----------------|--|
| pedning om samtykke til Børneath                                                                 | ent +                                                                                                    |                                                                                                |                                                                |                 |  |
| ekendigørelse om beh                                                                             | andling af personoplysni                                                                                                    | nger i Det Centra                                                                              | le Kriminalregi                                                | ster*           |  |
| reg giver nermed Stev<br>f. Bekendtgørelse om<br>Kriminalregister. Jeg 4<br>nævnte bekendtgørels | msgade Basketbåll till<br>behandling af persond<br>ar tillige blevet gjort be<br>ie.                                                   | poerse til at indh<br>pplysninger i De<br>kendt med indh                                       | ente oprysnin<br>t Centrale<br>oldet i den                     | ger             |  |
| Ope-ne:                                                                                          | Rikke Lindegaard Ma                                                                                                    | auel .                                                                                         |                                                                |                 |  |
| New York                                                                                         | Borneattest                                                                                                    | noren                                                                                          |                                                                |                 |  |
| www.ppw.<br>Mundiphed / virksomhed / Romaning:                                                   | Stevnsgade Basketba                                                                                                    | all                                                                                            |                                                                |                 |  |
| lestilingedato:                                                                                  | 08.07.2024                                                                                                    |                                                                                                |                                                                |                 |  |
| Anvendelse:                                                                                      | Personer, der som let<br>beskæftigelsen har d<br>år, eller der som led i<br>beskæftigelsen, færd<br>og derved har muligh<br>med disse. | f i ansættelsen<br>irekte kontakt m<br>ansættelsen ell<br>es fast blandt b<br>ed for at opnå d | eller<br>ed børn unde<br>er<br>arn under 15 i<br>irekte kontak | r 15<br>hr<br>t |  |
|                                                                                                  |                                                                                                    | 46                                                                                             | Acces                                                          |                 |  |
|                                                                                                  |                                                                                                    |                                                                                                |                                                                |                 |  |
| AA                                                                                               | 🗎 dsa.politi.dk                                                                                                    | Ċdk                                                                                            |                                                                | Ċ               |  |

Her skal du acceptere klubbens anmodning om at indhente børneattest

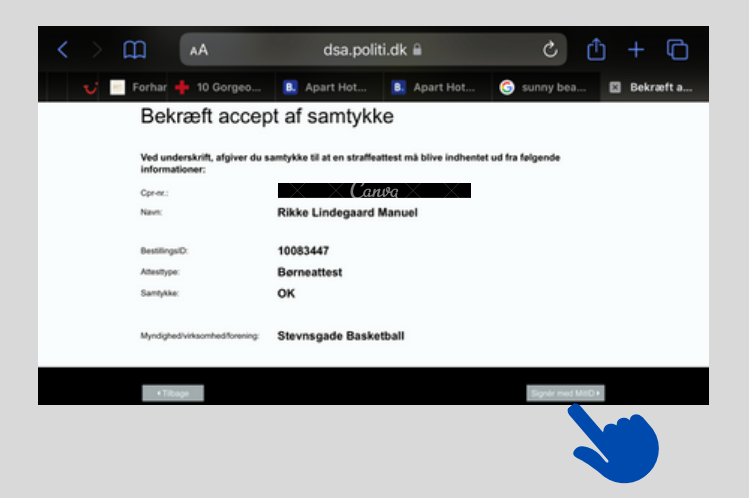

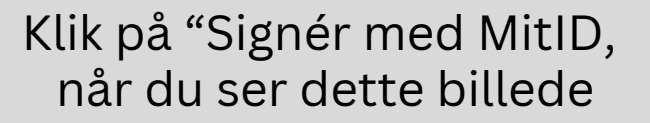

(11

10

Scroll ned til bunden af dokumentet og klik "videre til underskrift"

12

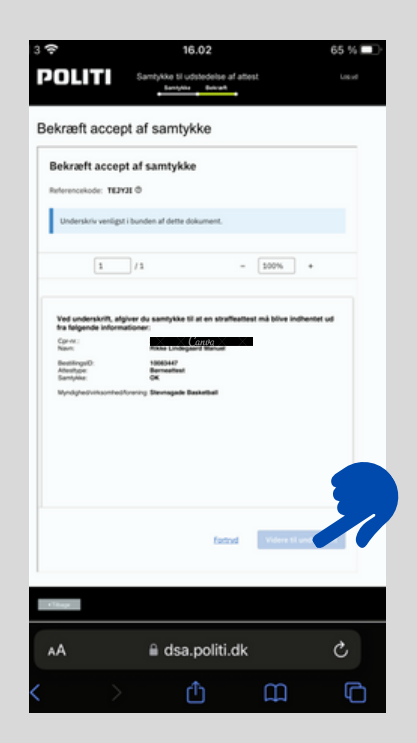

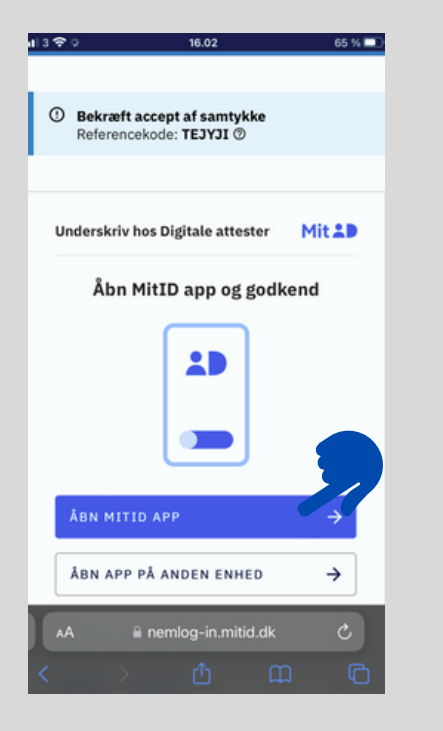

Klik på "Åbn MITID app"

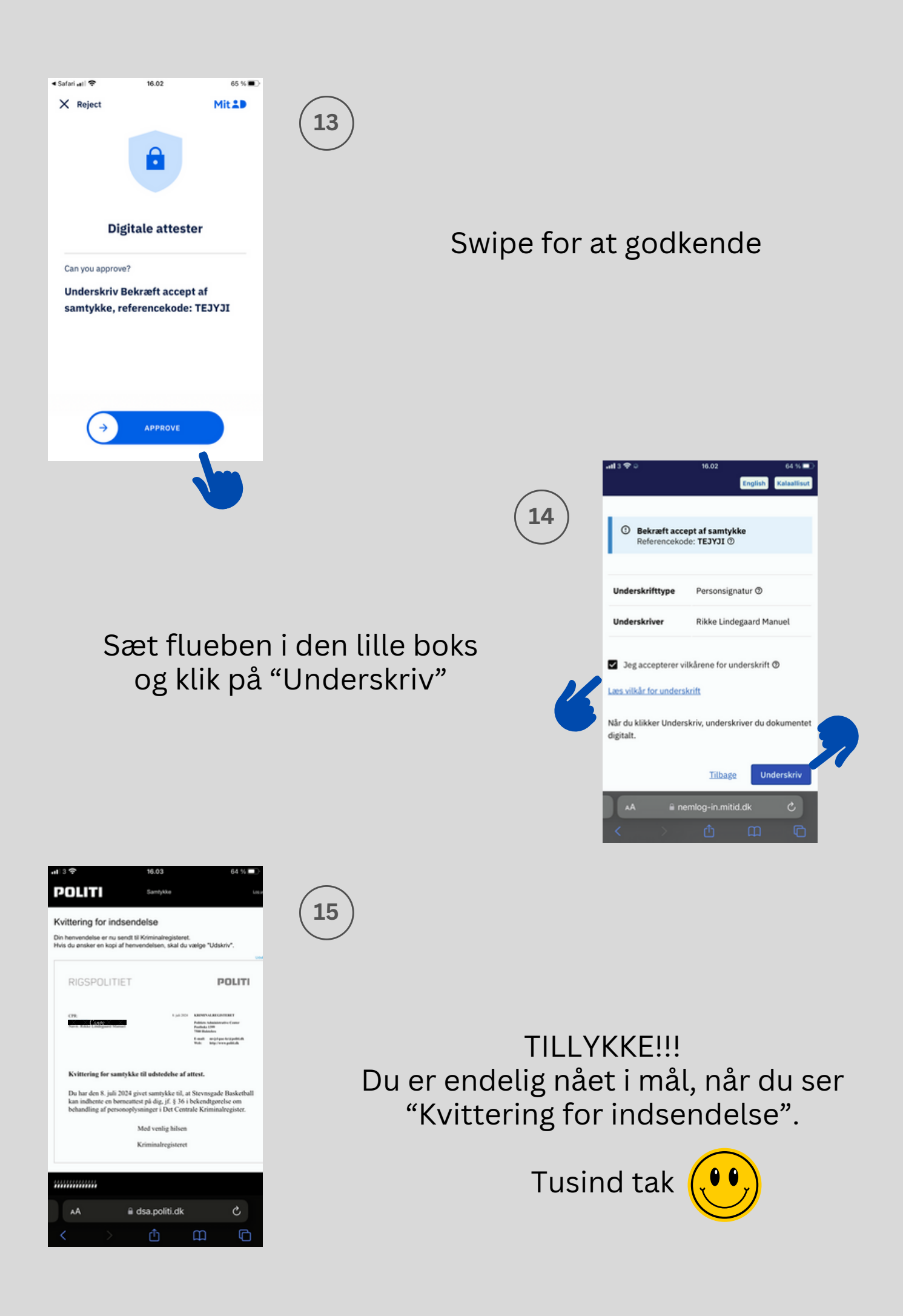